## ●개설학과 조회 방법

1. 종합정보시스템 > 수업관리 > 시간표관리 > 시간표/수업계획서 조회

2. 수강년도 및 학기 설정 〉 교과목명 입력 〉 조회 〉 시간표 출력

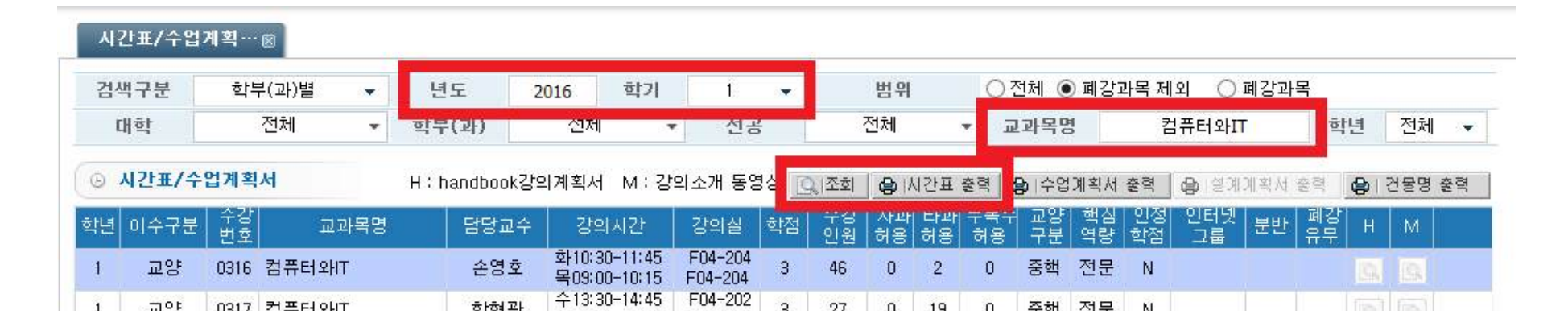

| 수강<br>번호 | 학<br>년 | 미수구분 | 과목명     | 학<br>점 | 담당교수 | 강의시간                          | 강의실             | 개설학과  | 폐강<br>유무 | 비고       |
|----------|--------|------|---------|--------|------|-------------------------------|-----------------|-------|----------|----------|
| 0316     | 1      | 교양   | 컴퓨터와IT  | 3      | 손영호  | 화10:30-11:45 목09:00-10:15     | F04-204 F04-204 | 교양학부  |          |          |
| 0317     | 1      | 교양   | 컴퓨터와IT  | 3      | 한현관  | 수13:30-14:45 금13:30-14:45     | F04-202 F04-202 | 교양학부  |          |          |
| 0318     | 1      | 교양   | 컴퓨터와IT  | 3      | 손영호  | 화15:00-16:15 목15:00-16:15     | F04-204 F04-204 | 교양학부  |          |          |
| 1463     | 1      | 교양필수 | 컴퓨터와IT  | 3      | 사공운  | 월09:00-10:15 수10:30-11:45     | F04-205 F04-205 | 전자공학과 |          |          |
| 1463     | 1      | 교양필수 | 컴퓨터와  T | 3      | 사공운  | 윌09:00-10:15 수10:30-11:45<br> | F04-205 F04-205 | 전자공학과 |          | <u> </u> |